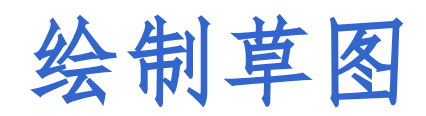

绘制草图是三维零件建模的开始,灵活掌握绘图技巧是全面掌握三维设计的基础。

SOLIDWORKS软件的特征创建相当多的一部分是以草图为基础的,因此草图是造型的关键,是SOLIDWORKS中比较重要的工具之一。草图对象由草图的点、直线、圆弧等元素构成,运用SOLIDWORKS中的草图绘制工具,可以非常方便地完成复杂图形的绘制操作,还可以进行参数化的编辑。

在使用草图绘制命令前,首先要了解草图绘制的基本概念,以更好地掌握草图 绘制和草图编辑的方法。

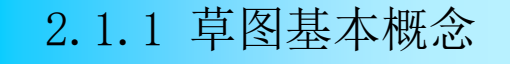

1. 草图基准面和方位

2D草图必须绘制在一个平面上,绘制平面可以使用以下几种方法。

(1) 三个默认的基准面,如图(a)所示。

(2) 用户建立的参考基准面,如图(b)所示。

(3) 模型中的平面表面,如图(c)所示。

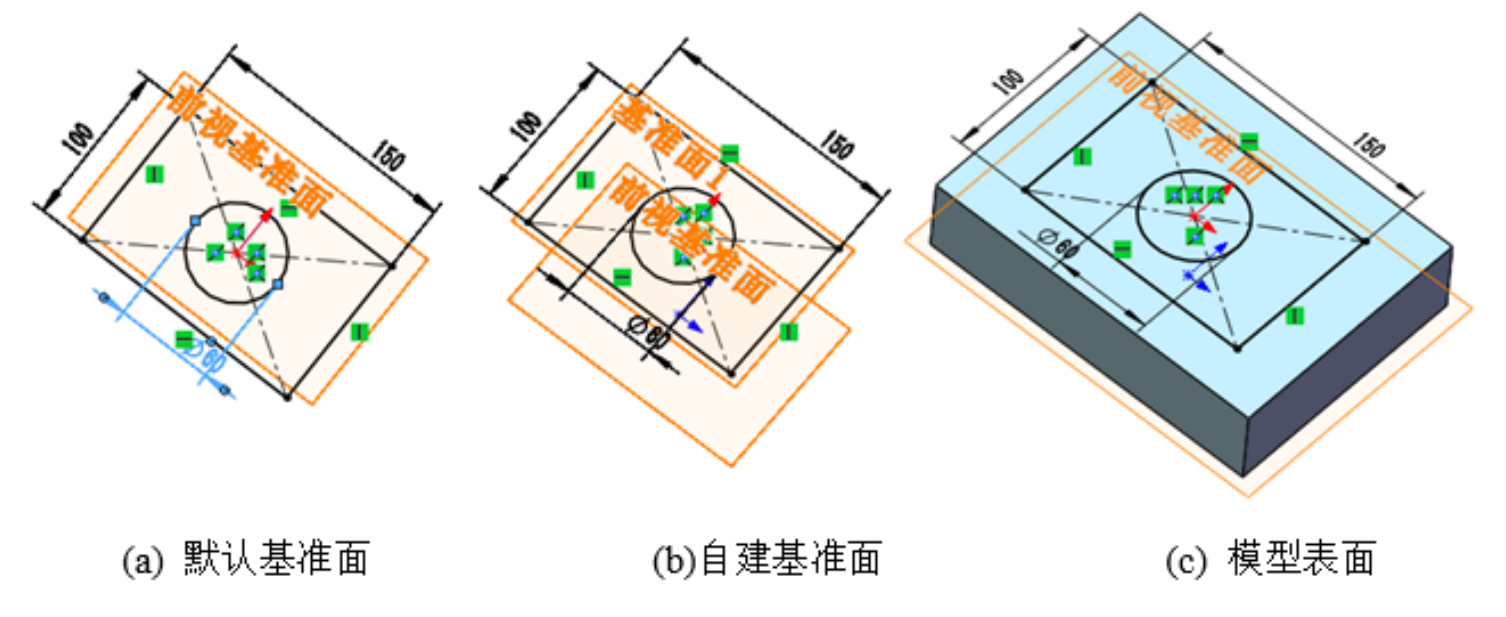

2. 草图的构成

(1) 草图实体: 由线条构成的基本形状。草图 尺寸 中的线段、圆弧等元素均可以称为草图实体。 (2) 几何关系:表明草图实体或草图实体之间 的关系,例如两条直线的【水平】、两条直线的【 竖直】、圆心和矩形中心与原点【重合】。 (3) 尺寸:标注草图实体大小或位置的数值, 如矩形长150、宽100和圆直径60。草图构成的示意 如右图所示。

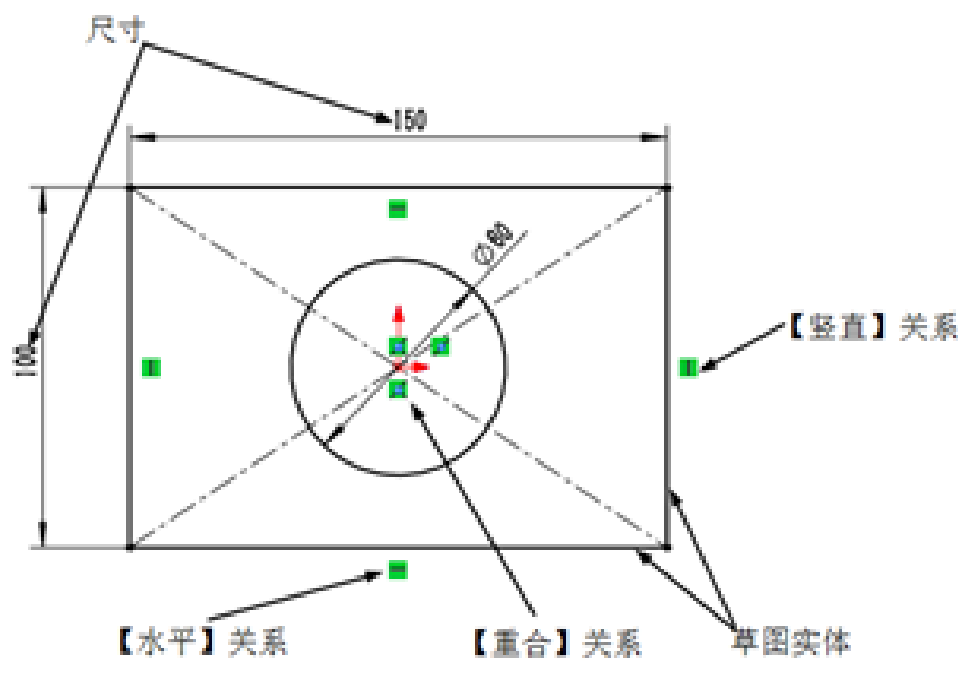

3. 草图的定义状态

(1) 欠定义: 草图中某些元素的尺寸或几何关系没有定义。欠定义的元素使用蓝色表示。 拖动欠定义的元素,可以改变它们的大小或位置。在【FeatureManager设计树】中,草图名称的 前面为【(-)】。

(2)完全定义: 草图中所有元素均已通过尺寸或几何关系进行了约束,完全定义的草图中的所有元素均使用黑颜色表示,用户不能拖动完全定义草图实体来改变大小。在【 FeatureManager设计树】中,草图名称前面无符号标识,长方形和圆均已经完全定义,因此均显示为黑色,草图已经完全定义。

(3) 过定义:草图中的某些元素的尺寸或几何关系过多,从而导致对一个元素有多种冲突的约束,过定义的草图元素使用红色表示。在【FeatureManager设计树】中,草图名称的前面为【(+)】。

#### 2.1.2 进入草图绘制状态

1. 先指定草图所在平面方式进入草图绘制状态的操作方法

(1) 在【FeatureManager设计树】中选择要绘制草图的基准面,即 前视基准面、右视基准面或上视基准面中的一个面。

(2) 单击【视图(前导)】工具栏中的【视图定向】下拉列表中的

【垂直于】按钮, 使基准面旋转到垂直于绘图者方向。

(3)单击【草图】选项卡中的【草图绘制】按钮
 ●,或者单击【草
 图】选项卡上要绘制的草图实体,进入草图绘制状态;也可以选择一个平
 面,单击鼠标右键,弹出的快捷菜单中选择【草图绘制】按钮
 ●,如右图
 所示。

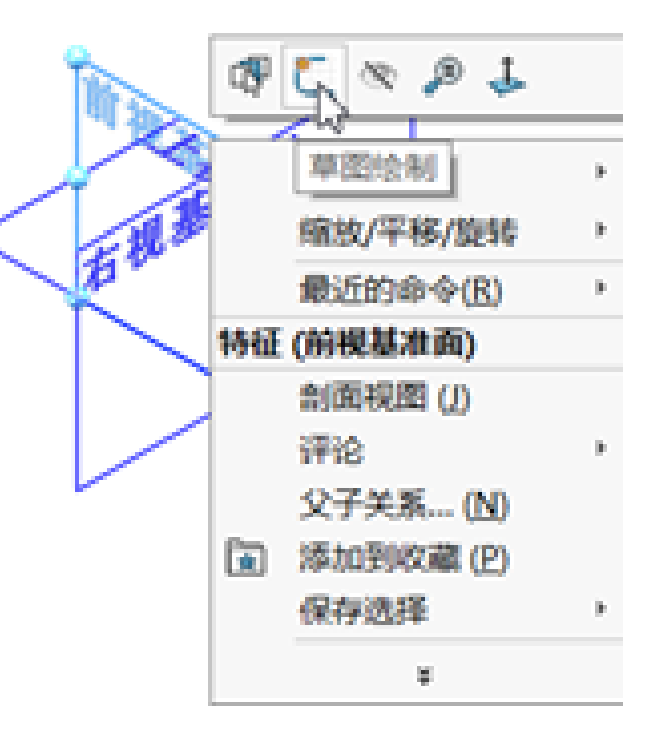

2. 先选择草图绘制实体方式进入草图绘制状态的操作方法

(1)选择【插入】|【草图绘制】菜单命令,或者单击【草图】选项卡中的【草图绘制】按钮 □,或者直接单击选择【草图】工具栏上要绘制的草图实体命令按钮,此时可以单击【视图定向】工具栏中的【等轴测】按钮,以等轴测方向显示基准面,便于观察,确定选择哪个基准面作为草图平面。
 (2)单击选择绘图区域中三个基准面之一作为合适的绘制图形的平面,进入草图绘制状态。

3. 编辑草图

当用户选择草图特征或草图中的元素,从关联工具栏中单击【编辑草图】按钮, 切换到特征的草图编辑状态,可以对草图实体、尺寸和几何关系进行重新编辑。 4. 草图绘制状态 在处于草图绘制状态下,相关的草图绘制工具、菜单被激活,以便用户绘制和编辑 草图。在草图绘制状态下,在图形区域的右上角出现【完成并退出草图】按钮 和【取 消草图】按钮業区域,【草图】选项卡中显示了最常用的草图绘制工具,在【 FeatureManager设计树】中,特征退回到当前被编辑草图的位置。

1. 菜单方式

草图绘制后,选择【插入】 【退出草图】菜单命令,退出草图绘制状态,退出草图绘制状态。

2. 选项卡命令按钮方式

单击【草图】选项卡中的【退出草图】按钮 [2],退出草图绘制状态。

3. 右键快捷菜单方式

在绘图区域单击鼠标右键,系统弹出快捷菜单,在其中选择【退出草图】命令,即退出草图绘制状态。

4. 绘图区域退出图标方式

在进入草图绘制状态的过程中,单击绘图区域右上角的【完成并退出草图】按钮 **□**,确认绘制的 草图并退出草图绘制状态。

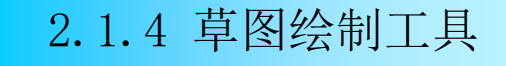

常用的草图绘制工具显示在【草图】选项卡中,如下图所示。【草图】选项卡中主要包含:草图绘制命令按钮、实体绘制命令按钮、标注几何关系命令按钮和草图编辑命令按钮。

| - <b>C</b> | C     |      | / • | • 💿 •  | N - 🗊                          | 2   | Ł     | Ø       | C.     | 0   | >>>> 續向实体       |            | 1.        | R   |
|------------|-------|------|-----|--------|--------------------------------|-----|-------|---------|--------|-----|-----------------|------------|-----------|-----|
| 退出草        | 图 智能所 | হন [ | • • | - 60 · | $\mathcal{O} \cdot \mathbb{A}$ | 剪裁实 | は 日本: | 换实体引用   | 等距实    | 曲面上 | B 线性草图阵列        | <u>- ا</u> | 显示/删除几何关系 | 修复草 |
|            | •     | C    |     | • 💿    | <u>ا - ات</u>                  |     |       | *       | 係      | 偏移  | 20 移动实体         | *          | *         | 2   |
| 特征         | 草图    | 曲配   | ā   | 钣金     | 焊件                             | 标注  | 评估    | SOLIDWO | ORKS 插 | 件:  | SOLIDWORKS Insp | pection    |           |     |

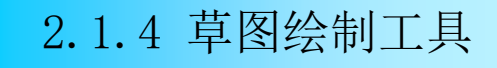

下表列出了常见的草绘实体命令,以及相应的功能、操作说明等。

| 命令       | 直线              | 中心线             | 中点线                     | 边角矩形                  | 中心矩形                  |
|----------|-----------------|-----------------|-------------------------|-----------------------|-----------------------|
| 命令<br>按钮 |                 | d ***           | ×                       | ŗ                     | <b></b>               |
| 功能       | 绘制直线            | 绘制中心线           | 绘制直线                    | 绘制矩形                  | 绘制矩形                  |
| 操作<br>说明 | 选择点,确定<br>方向和长度 | 选择点,确定<br>方向和长度 | 选择中点和端<br>点,确定方向<br>和长度 | 选择对角线一<br>点,确定另一<br>点 | 选择中心点,<br>确定对角线一<br>点 |
| 图例<br>说明 |                 | ••              |                         | <br>                  |                       |
| 命令       | 3 点边角矩形         | 3 点中心矩形         | 平行四边形                   | 员                     | 圆周边                   |
| 命令<br>按钮 | \$              | <b>\$</b>       |                         | 0                     | $\bigcirc$            |

2.1.4 草图绘制工具

| 功能        | 绘制矩形                     | 绘制矩形                       | 绘制平行四边<br>形      | 绘制圆                                          | 绘制圆             |
|-----------|--------------------------|----------------------------|------------------|----------------------------------------------|-----------------|
| 操作<br>说明  | 选择相邻两<br>点,确定第三<br>点     | 选择中心点和<br>第二点,确定<br>第三点    | 选择两点,确<br>定第三点   | 选择圆心,确<br>定半径                                | 选择两点,确<br>定第三点  |
| 图例<br>说明  |                          |                            | N3<br>N3<br>N4   | R = 6.78                                     | R = 8,82        |
| 命令        | 圆心/起点/终<br>点画弧           | 切线弧                        | 3 点圆弧            | 多边形                                          | 点               |
| 命 令<br>按钮 | Ģ                        | ె                          | ര                | •                                            | •               |
| 功能        | 绘制圆弧                     | 绘制相切于已<br>有边线的圆弧           | 绘制圆弧             | 绘 制 边 数 在<br>3~40 之间的<br>等边多边形               | 绘制点             |
| 操 作<br>说明 | 选择中心点,<br>确定圆弧的起<br>点和终点 | 选择草图实体,确定相切<br>方法和圆弧<br>大小 | 选择起点、终<br>点,确定中点 | 选择中心点,<br><u>确定边</u> 数、外<br>接圆或内切圆<br>以及圆的大小 | 单击交点或选<br>择两条边线 |

2.1.4 草图绘制工具

| 图 例<br>说明 | A = 126.42°            | +                        | A = 235.34* R = 8           | 9. 05, 90°                           | *               |
|-----------|------------------------|--------------------------|-----------------------------|--------------------------------------|-----------------|
| 命令        | 直槽口                    | 中心点直槽口                   | 三点圆弧槽口                      | 中心点圆弧槽<br>口                          | 样条曲线            |
| 命令<br>按钮  | •                      | 8                        | 8                           |                                      | N               |
| 功能        | 绘制直槽口                  | 绘制直槽口                    | 绘制圆弧槽口                      | 绘制圆弧槽口                               | 绘制样条曲线          |
| 操作<br>说明  | 以两个端点为<br>参照,绘制直<br>槽口 | 以中心点和端<br>点为参照,绘<br>制直槽口 | 在圆弧上以 3<br>个点位参照,<br>绘制圆弧槽口 | 以圆弧半径的<br>中心点和两个<br>端点为参照,<br>绘制圆弧槽口 | 选择起点、中<br>间点和终点 |
| 图例<br>说明  |                        |                          | +                           | +                                    |                 |

| 命令       | 椭圆                 | 抛物线    | 文本         |
|----------|--------------------|--------|------------|
| 命令       | 0                  | 1      | A          |
| 按钮       |                    | V      | <u>197</u> |
| 功能       | 绘制椭圆               | 绘制抛物线  | 绘制文本       |
| +s. //   | 选择椭圆中              | 选择焦点、焦 | 任何连续曲线     |
| 採用       | 心,确定其他             | 距,确定起点 | 或边线组中添     |
| 奶奶       | 两点                 | 和终点    | 加文本        |
| 图例<br>说明 | R = 9.24, r = 8.14 | +      | THE HAR    |

2.1.4 草图绘制工具

下表列出了常见的草绘工具命令,以及相应的功能、操作说明等。

| 命令       | 绘制圆角                    | 绘制倒角                    | 等距实体                             | 转换实体引用                 | 裁剪                    |
|----------|-------------------------|-------------------------|----------------------------------|------------------------|-----------------------|
| 命令<br>按钮 | ×                       |                         | C                                |                        | 24                    |
| 功能       | 编辑具有相交<br>点的边线并绘<br>制圆角 | 编辑具有相交<br>点的边线并绘<br>制倒角 | 将边线按一定<br>距离和方向偏<br>移生成的草图<br>实体 | 引用己有的草<br>图实体或模型<br>边线 | 剪裁或延伸草<br>图实体         |
| 操作<br>说明 | 选择两个倒圆<br>角实体点          | 选择两个倒角<br>实体或点          | 选 择 已 有 边<br>线,确定距离<br>和偏移方向     | 进入草图,选<br>择需要转换的<br>边线 | 选择要剪裁或<br>延伸的草图实<br>体 |
| 图例<br>说明 |                         |                         |                                  | 0                      |                       |

2.1.4 草图绘制工具

| 命令       | 镜向                             | 延伸实体                            | 交叉曲线                                                                                                    | 线性草图阵列                                          | 圆周草图阵列                                   |
|----------|--------------------------------|---------------------------------|----------------------------------------------------------------------------------------------------|-------------------------------------------------|------------------------------------------|
| 命令<br>按钮 | ₽ <mark> </mark> €             | T                               | <b>\$</b>                                                                                                    | ይ<br>ይ<br>ይ                                     | P <sub>2</sub> ⊲                         |
| 功能       | 镜向己有的草<br>图实体                  | 一个草图实体<br>延伸至与另一<br>个草图实体相<br>遇 | 两个几何要交<br>叉处生成草图<br>曲线                                                                                                    | 草图实体沿一<br>个轴或同时沿<br>两个轴生成线<br>性草图排列             | 生成草图实体<br>的圆周排列                          |
| 操作<br>说明 | <u>选择要镜向</u> 的<br>实体,确定镜<br>向线 | 选择要延伸的<br>实体                    | 选择生成交叉<br>曲线的几何要<br>素                                                                                                    | 选择需要阵列<br>的草图实体,<br>然后设置 X 轴<br>和 Y 轴的间距<br>和数量 | 选择需要阵列<br>的草图实体,<br>设置阵列中<br>心、角度和数<br>量 |
| 图例<br>说明 |                                | W.T.                            | and the second second s |                                                 |                                          |

#### 2.1.5 设置草图绘制环境

### 1.【草图设置】菜单

选择【工具】 | 【草图设置】菜单命令,系统弹出如下图所示的【草图设置】 子菜单,在此菜单中可以使用草图的各种设定。

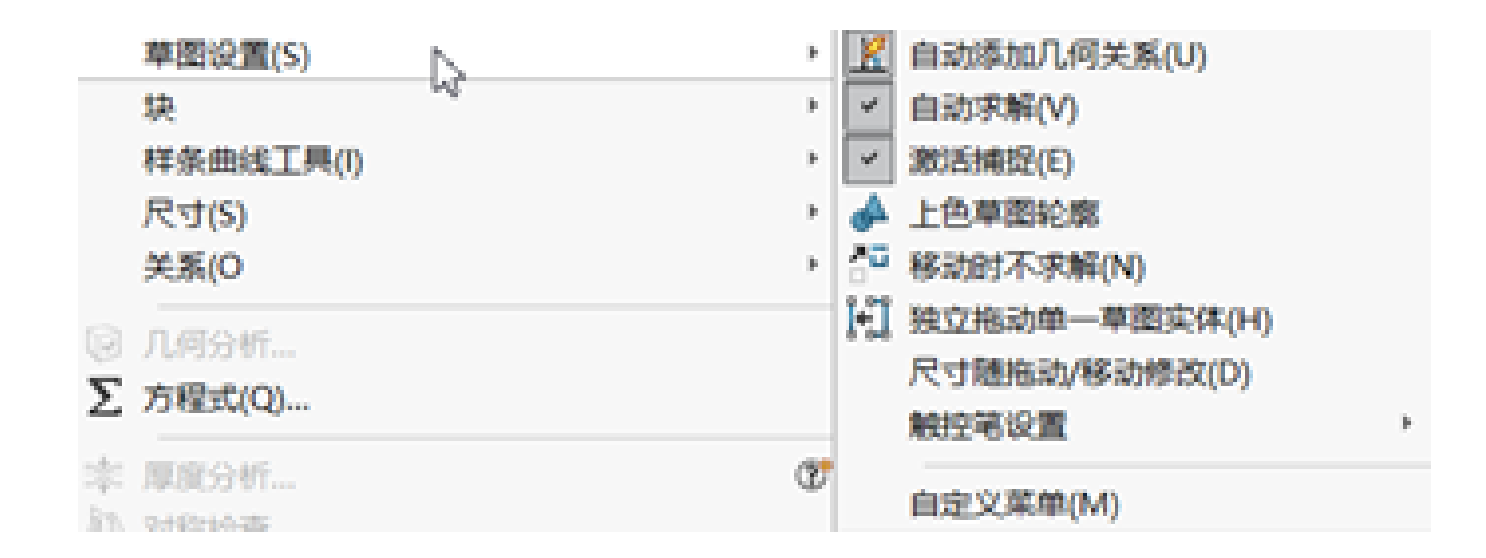

#### 2. 草图网格线和捕捉

当草图或者工程图处于激活状态时,可以选择在当前的草图或者工程图上显示草图网格线。由于SOLIDWORKS是参变量式设计,所以草图网格线和捕捉功能并不像AutoCAD那么重要,在大多数情况下不需要使用该功能。

绘制草图是指先绘制出大概的二维轮廓,然后再添加相应的约束,进而通过 拉伸、旋转或扫描等操作,生成与草图对象相关联的实体模型。绘制草图是本章 的重要内容,也是创建实体模型的基础和关键。在参数化建模时,灵活地应用绘 制草图功能,会给设计带来很大的方便。

# 选择【工具】|【草图绘制实体】|【点】菜单命令,或单击【草图】选项卡中的【 点】按钮 •,单击确定位置后,系统弹出如 右图所示的【点】属性管理器。

| 0              | 点            | 1        |
|----------------|--------------|----------|
| <b>~</b>       |              |          |
| 现有             | 几何关系         | ^        |
| Ъ              |              |          |
| 1              | 欠定义          |          |
| 添加             | 几何关系         | ^        |
| Ċ              | 固定(F)        |          |
| 控制             | 顶点参数         | $\wedge$ |
| °x             | -67.70667355 | \$       |
| * <sub>Y</sub> | 21.65500242  | \$       |

## 选择【工具】|【草图绘制实体】|【直 线】菜单命令,或单击【草图】选项卡中的 【直线】按钮,系统弹出如图下所示的【 插入线条】属性管理器。

| / 插入纸条              | Ø   |
|---------------------|-----|
| × ×                 |     |
| 信息                  | ~   |
| 编辑下一新线条的设<br>制一新线条, | 定或绘 |
| 方向(1)               | ^   |
| ●按绘制原样(S            | 9   |
| ○水平(H)              |     |
| 〇竖直M                |     |
| ○角度(A)              |     |
| 选项(0)               | ~   |
| □作为构造线(c            | 3   |
| □无限长度()             |     |
| □ 中点线(M)            |     |

| L I A      | į( <b>0</b> ) |                                 | ,A, |
|------------|---------------|---------------------------------|-----|
|            | □作为构造线(C)     |                                 |     |
|            | □无限长度()       |                                 |     |
| 18         | (0R)          |                                 | ~   |
| Ċ,         | 38.39385985   | $\stackrel{\wedge}{_{\forall}}$ |     |
| Y          | 0.00*         | $\hat{v}$                       |     |
| en         | 參数            |                                 | ,e, |
| 4          | -106.84104187 | $\hat{v}$                       |     |
| 4          | 0.00          | $\hat{}$                        |     |
| / <u>x</u> | -68.44718202  | $\overset{\wedge}{\vee}$        |     |
| 4          | 0.00          | *<br>*                          |     |
| x          | 38.39385985   | $\sim$                          |     |
| ١Y         | 0.00          | A<br>V                          |     |

# 选择【工具】|【草图绘制实体】|【中心线】菜单命令,或单击【草图】选项卡中的【中心 线】按钮,系统弹出如右图所示的【插入线条 】属性管理器。中心线的各参数的设置与直线相 同,只是在【选项】选项组中将启用【作为构造 线】复选框作为默认选项。

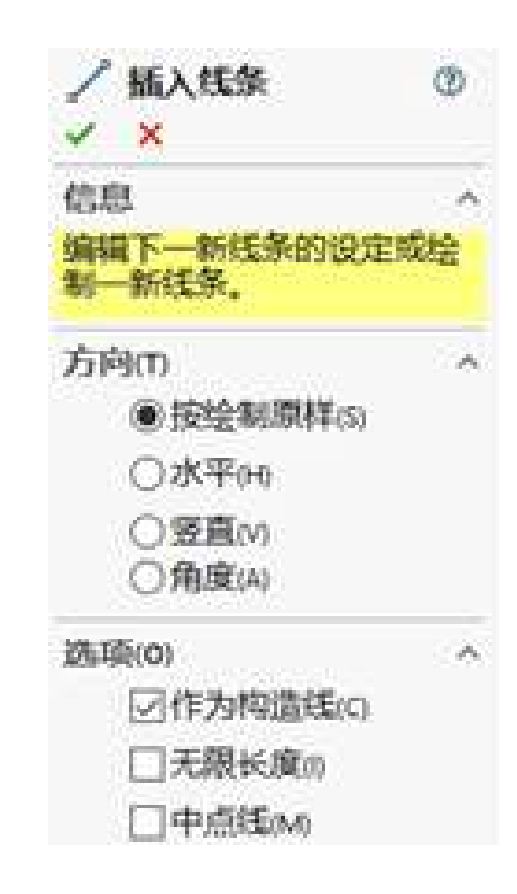

# 选择【工具】|【草图绘制实体】|【中点线】菜单命令,或单击【草图】选项卡中的【中点 线】按钮、,系统弹出如右图所示的【插入线条 】属性管理器。中心线的各参数的设置与直线相 同,只是在【选项】选项组中将启用【中点线】 复选框作为默认选项。

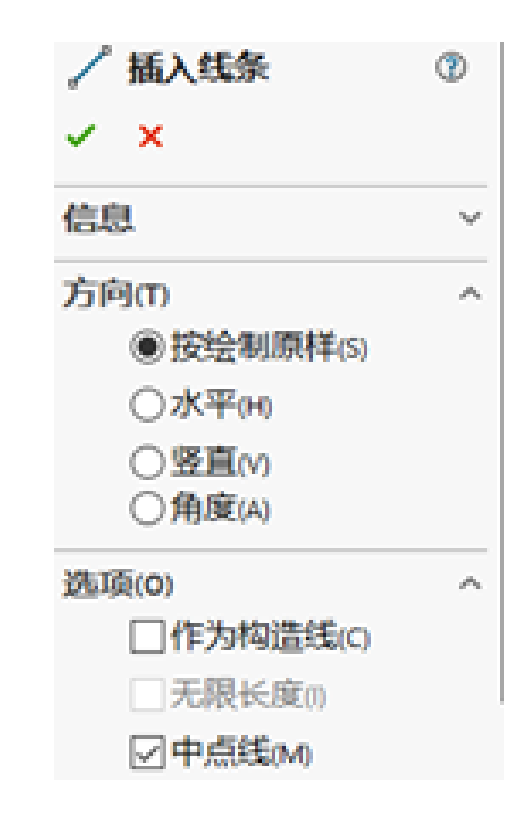

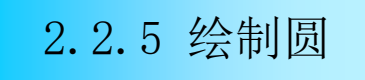

| 在草图绘制状态下,单击【草图】选项卡中     |
|-------------------------|
| 的【圆】按钮☉,或选择【工具】 【草图绘制   |
| 实体】 【圆】菜单命令;或选择【工具】  【草 |
| 图绘制实体】  【周边圆】菜单命令,或者单击  |
| 【草图】选项卡中的【周边圆】按钮◎,系统弹   |
| 出如左图所示的【圆】属性管理器。圆的绘制方   |
| 式有中心圆和周边圆两种,当以某一种方式绘制   |
| 圆以后,【圆】属性管理器如右图所示。      |

| ⊙<br>✓     | 圌             | 0 |
|------------|---------------|---|
| 国类<br>10   | <sup>建型</sup> | ^ |
| 参麦         | ¢             | ^ |
| (•,        | 0.00          | 0 |
| <b>•</b> , | 0.00          | 0 |
| K          | 0.00          | 0 |
|            |               |   |

| <ul> <li>○ ■</li> <li>✓</li> </ul> | 0        |
|------------------------------------|----------|
| 國基型                                | ~        |
|                                    |          |
| 現有几何关系                             | ^        |
| Ъ                                  |          |
| ① 欠定义                              |          |
| 添加几何关系                             | ^        |
| — 水平(H)                            |          |
| 受直(v)                              |          |
| <b>ど</b> 固定(F)                     |          |
| 逃项(0)                              | ^        |
| □作为构造线(C)                          |          |
| 参数                                 | ^        |
| (•x -63.54329338                   | Ŷ        |
| € -28.38087743                     | $\hat{}$ |
| 13.87441664                        | $\hat{}$ |

2.2.6 绘制圆弧

|    | 单  | 击 | ľ  | 草  | 图 |     | 选   | 项  | 卡   | 中   | 的  | K                 | 圆  | う、  | /声       |    | 终 |
|----|----|---|----|----|---|-----|-----|----|-----|-----|----|-------------------|----|-----|----------|----|---|
| 点画 | 弧  |   | 按  | 钮  | Ð | 或   | K   | 切  | 线   | 弧   |    | 按                 | 钮  | 2   | 或        |    |   |
| 点圆 | 弧  |   | 按  | 钮  | ീ | ,   | 也   | 可  | 以   | 选   | 择  |                   | I  | 具   |          |    |   |
| 草图 | 绘  | 制 | 实  | 体  |   |     | C B | 司八 | 2/  | 起   | 14 | 冬点                | 瓦正 | 「玑  |          | 可  | Ż |
| 【切 | 1线 | 弧 |    | 或  | ľ | 3,5 | 気し  | 司引 | I ) | キャノ | 哀自 | <b></b><br>自<br>命 | 入令 | , , | AND AND  | 、纺 | Ĺ |
| 弹出 | 如  | 左 | 图  | 所  | 示 | 的   | ľ   | 员  | 弧   |     | 属  | 性                 | 管  | 理   | 器        | o  | 以 |
| 基于 | 圆  | 心 | /走 | 已/ | 终 | 点   | 画   | 弧  | 方   | 式   | 绘  | 制                 | 员  | 弧   | <b>,</b> | 其  | ľ |
| 圆弧 |    | 属 | 性  | 管  | 理 | 器   | 如   | 右  | 图   | 所   | 示  | 0                 |    |     |          |    |   |

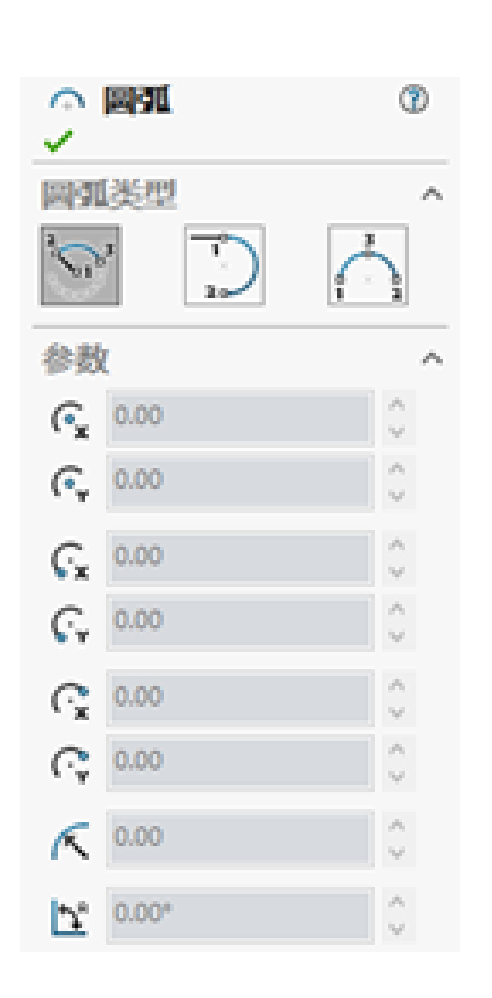

| 2                | 開発                | 0                  |
|------------------|-------------------|--------------------|
| 23               | 「美型               | V                  |
| 現在               | 可几何关系             | Ý                  |
| <u>تر هز</u>     | IUL何关系            | v                  |
| 选巧               | ξ(0)<br>□作为构造线(C) | ^                  |
| 會教               | k                 | ^                  |
| (°,              | 0.00              | Ŷ                  |
| (• <sub>*</sub>  | 0.00              | $\hat{}$           |
| Ç,               | -23.71414905      | $\hat{}$           |
| Ç,               | 0.00              | \$                 |
| $C_{\mathbf{x}}$ | 6.46403263        | Ŷ                  |
| C;               | 22.81615978       | $\hat{\cdot}$      |
| ٢                | 23.71414905       | Ŷ                  |
| Ľ                | 105.81792478*     | $\hat{\mathbf{v}}$ |

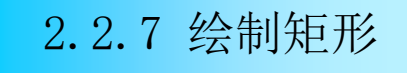

单击【草图】选项卡中的【边角矩形】按钮□ 或【中心矩形】按钮 □或【3点边角矩形】按钮◇或 【3点中心矩形】按钮◇或【平行四边形】按钮□, 也可以选择【工具】【草图绘制实体】【边角矩 形】或【中心矩形】或【3点边角矩形】或【3点中 心矩形】或【平行四边形】菜单命令,系统弹出如 右图所示的【矩形】属性管理器。

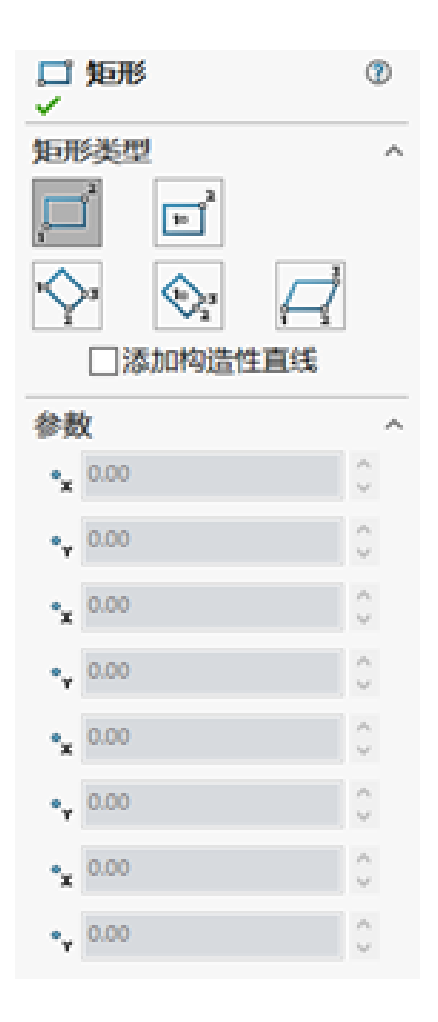

2.2.8 绘制槽口

单击【草图】选项卡中的【直槽口】按钮 回 或【中心点直槽口】按钮◎或【三点圆弧槽口】 按钮@或【中心点圆弧槽口】按钮@,也可以选 择【工具】 【草图绘制实体】 【直槽口】或【 中心点直槽口】或【三点圆弧槽口】或【中心点 圆弧槽口】菜单命令,系统弹出如右图所示的【 槽口】属性管理器。

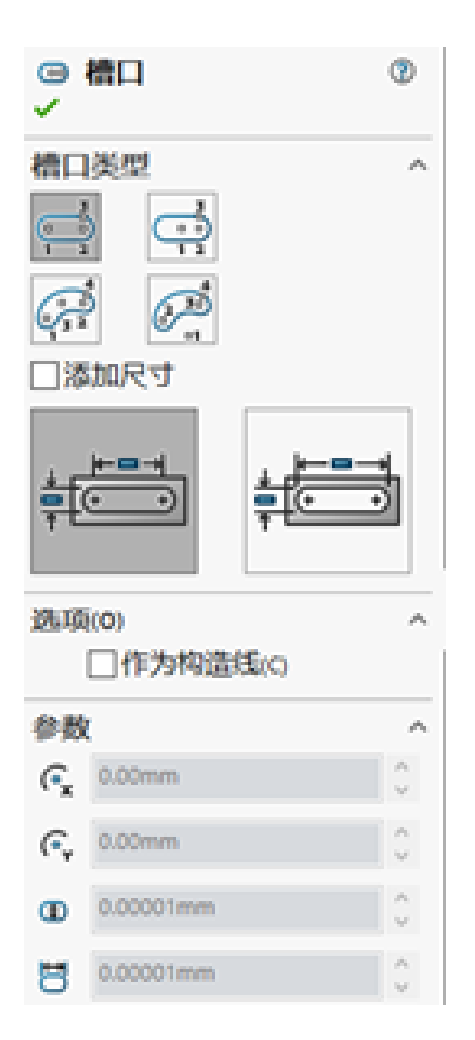

## 单击【草图】选项卡中的【多边形】按 钮 ⊙,或选择【工具】|【草图绘制实体】| 【多边形】菜单命令,系统弹出如右图所示 的【多边形】属性管理器。

| <u>،</u>         | 多边形               | 1 |
|------------------|-------------------|---|
| 选项               | §(0)              | ~ |
|                  | □作为构造线(C)         |   |
| 参数               | k                 | ^ |
| ۲                | 6                 | ¢ |
|                  | ● 内切圆<br>○ 外接圆(6) |   |
| $\odot$          | 0.00              | Ŷ |
| ٢                | 0.00              | ÷ |
| ٢                | 173.20508076      | Ŷ |
| $\gamma_{\rm c}$ | 0.00*             | Ŷ |
|                  | 新多边形(W)           |   |

单击【草图】选项卡中的【样条曲线】按钮Ⅳ,或选择【工具】|【草图绘制实体】|【样条曲线】菜单命令,此时鼠标变为於形状。在图形区单击,确定 样条曲线的起始点;然后移动鼠标,在绘图区合适的位置单击,确定样条曲线的 第二点;重复移动鼠标,取得样条曲线上的其他点;按Esc键或双击或者单击鼠 标右键退出样条曲线的绘制。

## 单击【草图】选项卡中的【文字 】按钮▲,或选择【工具】|【草图绘 制实体】|【文本】菜单命令,系统弹 出如右图所示的【草图文字】属性管 理器,即可绘制草图文字。

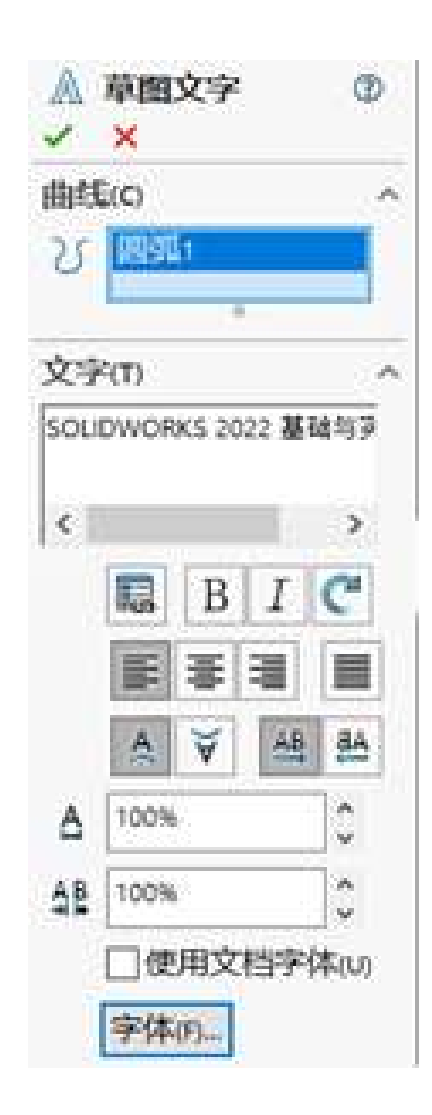

### 草图绘制完毕后,需要对草图进一步进行编辑以符合设计的需要,常用的草 图工具命令,如绘制圆角、绘制倒角、草图剪裁、草图延伸、镜向移动、线性阵 列草图、圆周阵列草图、等距实体、转换实体引用等。

## 选择【工具】|【草图工具】|【圆 角】菜单命令,或单击【草图】选项卡 中的【绘制圆角】按钮,系统弹出如 右图所示的【绘制圆角】属性管理器, 即可绘制圆角。

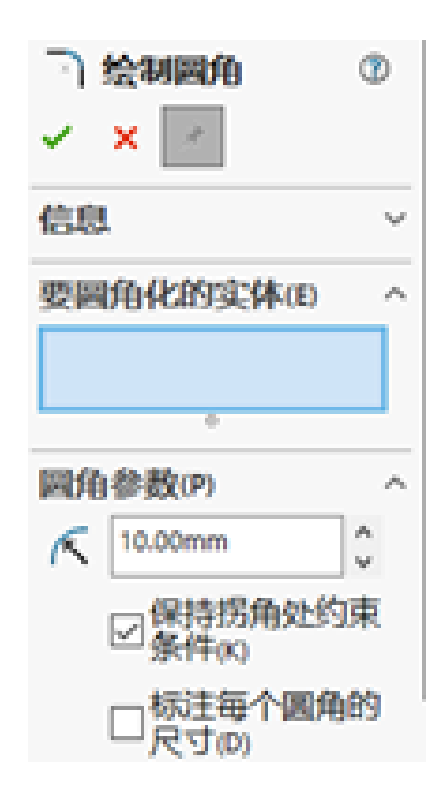

## 选择【工具】|【草图工具】|【倒角】 菜单命令,或单击【草图】选项卡中的【绘 制倒角】按钮、,系统弹出如右图所示的【 绘制倒角】属性管理器

| > 绘制倒角    | T |   |                                 | 绘制倒角                                                                        |
|-----------|---|---|---------------------------------|-----------------------------------------------------------------------------|
| / × 3     |   |   | <u> </u>                        | ×                                                                           |
| 到角参数(P)   | ~ | 1 | 创角                              | 参数(P)                                                                       |
| ○角度距离(A)  |   |   |                                 | <ul> <li>第度距离(A)</li> <li>第二章 第二章 第二章 第二章 第二章 第二章 第二章 第二章 第二章 第二章</li></ul> |
| ④距离-距离(D) |   |   |                                 | 18/09/18/00/                                                                |
| □相等距离(E)  |   |   | _                               | 11210(F0122/MS(E)                                                           |
| C 10.00mm | 0 |   | <n< th=""><th>10.00mm</th></n<> | 10.00mm                                                                     |
| 10.00mm   | • |   | $\mathcal{F}_{\mathbf{s}}$      | 45.00                                                                       |
|           | ~ |   |                                 |                                                                             |

en.

## 选择【工具】|【草图工具】|【剪裁 】菜单命令,或单击【草图】选项卡中的 【剪裁实体】按钮 \*\*,系统弹出如右图所 示的【剪裁】属性管理器。

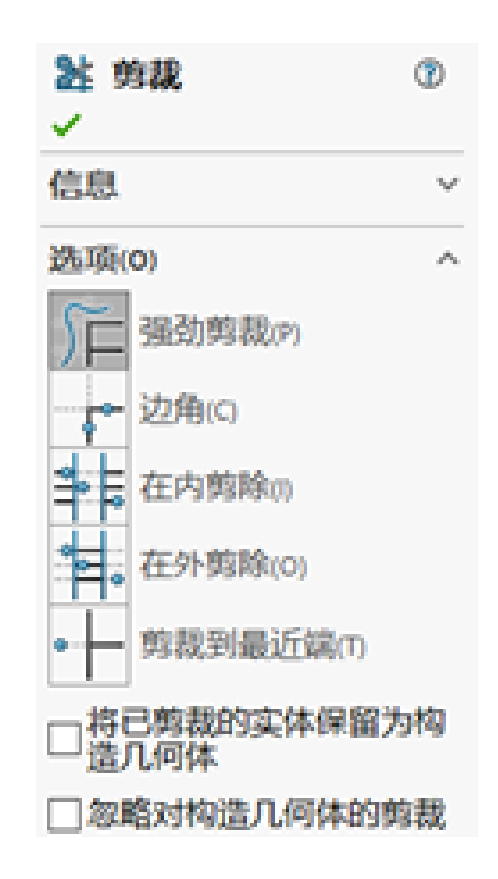

以上内容仅为本文档的试下载部分,为可阅读页数的一半内容。如要下载或阅读全文,请访问: <u>https://d.book118.com/875302342042012014</u>